## Custom online map manager

## How to get to Custom online map manager settings: Open Left Main Menu $\rightarrow$ Settings $\rightarrow$ Maps $\rightarrow$ Custom online map manager.

You can find the manual on how to to add custom online maps here: How to add custom online map

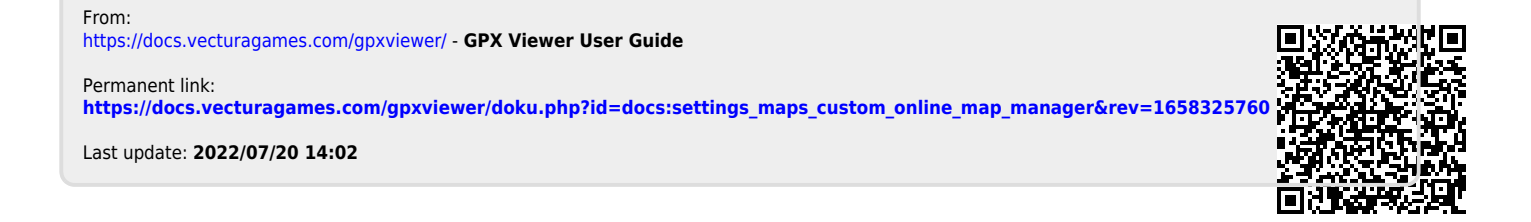